# Word<br/>2002-2003Fiche-outil n° 02Auteur : Cl. TERRIER<br/>R-FOW3Description2002-2003Gérer les documentsPage 4

## 1. CREER UN DOCUMENT

### Vierge

Cliquer l'outil

#### Ou

- Menu : Fichier Nouveau...
- Sélectionner l'option : Document vierge dans le volet Office à droite de l'écran

#### A partir d'un modèle

- Menu : Fichier Nouveau...
- Cliquer dans le volet Office de droite : Sur mon ordinateur

| lodèles<br>Général | Autres docu     | ments Eusion e | t publipostage          | Lettres & Télécopies                  | Mémos   | Publications          | Rapports    |
|--------------------|-----------------|----------------|-------------------------|---------------------------------------|---------|-----------------------|-------------|
| Docu               | ment vide       | Page Web       | Message<br>électronique | e e e e e e e e e e e e e e e e e e e | Aperçu  | Aperçu non o          | disponible. |
|                    |                 |                |                         |                                       | Créer I | un nouveau<br>ocument | Modèle      |
| Modé               | èles sur Office | Online         |                         |                                       |         | ОК                    | Annuler     |

- Sélectionner le modèle à utiliser
- Cliquer : OK

| Nouveau document 🔹 💌 🗙              |
|-------------------------------------|
| 😔   😔   🔏 ]                         |
| Créer                               |
| Document vierge                     |
| 👜 Page Web                          |
| Message électronique                |
| 👔 Créer à partir d'un document exis |
| Modèles                             |
| Rechercher en ligne :               |
| ОК                                  |
| 🥹 Modèles sur Office Online         |
| Sur mon ordinateur                  |
| 🞯 Sur mes sites Web                 |

## 2. SAUVEGARDER UN DOCUMENT

#### Première sauvegarde

- Cliquer l'outil
- Sélectionner l'unité puis le dossier destination

Enregistrer sous

- Saisir le nom du fichier
- Sélectionner éventuellement le type de fichier
- Cliquer le bouton :
  Enregistrer

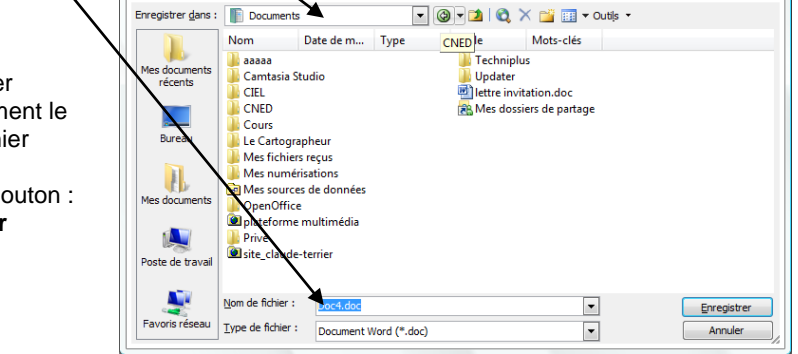

? <mark>- X</mark>-

Nouvelle sauvegarde

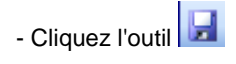

|  | Word<br>2002-2003 | Fiche-outil n° 02   | Auteur : CI. TERRIER |
|--|-------------------|---------------------|----------------------|
|  |                   | Gérer les documents | R-FOW3               |
|  |                   |                     | page 5               |

## 3. OUVRIR UN DOCUMENT

- Cliquer l'outil 📴 •
- Ou
- Menu : Fichier Ouvrir... ٠
- Sélectionner l'unité puis le dossier source ٠

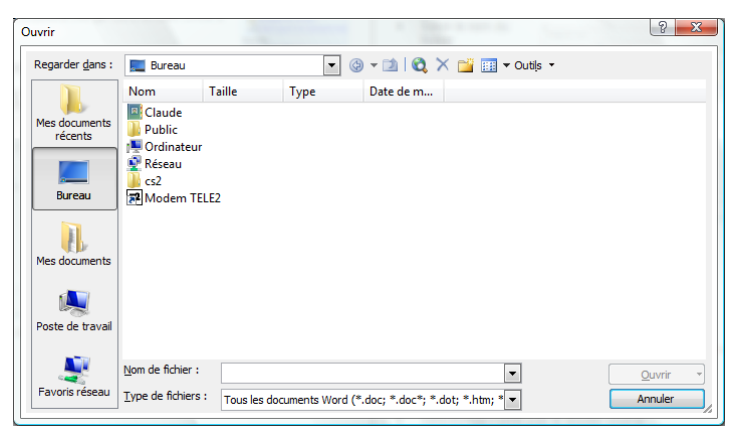

- Cliquer le nom du fichier à charger Cliquer le bouton : **Ouvrir** ٠
- ٠

## 4. FERMER UN DOCUMENT

• Cliquer la case with ou de la fenêtre